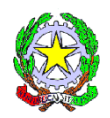

## ISTITUTO COMPRENSIVO STATALE G. FALCONE - P. BORSELLINO

SCUOLA: Infanzia - Primaria – Secondaria 1° grado

Via Corrado Alvaro, 2 - 89040 CAULONIA MARINA (RC) - Tel. 0964/82039 E-mail: <u>rcic826001@istruzione.it</u> - C.M. RCIC826001 - C.F. 90011460806 -

Sito web: www.istitutocomprensivocaulonia.edu.it

Circolare n. 54

**Prot.** 598 Caulonia, 21/01/2021

Ai SS. docenti della Scuola dell'Infanzia

Sito web

Atti

## Oggetto: uso e aggiornamento del RE

In relazione all'oggetto si comunica alle SS.LL. in indirizzo che è stato effettuato lo sblocco delle funzioni di inserimento delle firme e della registrazione delle presenze/assenze degli alunni scuola dell'infanzia dal 28 settembre 2020.

Tutti i docenti pertanto dovranno <u>tempestivamente</u> aggiornare il proprio registro entro e non oltre il 31 gennaio p.v.

Per quanto concerne la modalità di caricamento dei Campi d'esperienza e delle valutazioni sotto forma di giudizio descrittivo in vista della verifica dell'andamento didattico periodico quadrimestrale le SS.LL. seguiranno la procedura sotto riportata:

- Accedere al RE con le proprie credenziali;
- Nella home selezionare in alto il proprio plesso e la propria sezione (banda grigia);
- Nella tabella blu "*Registro del docente*" selezionare "*programmazione libri di testo*";
- Nella tabella verde "*Programmazione*" selezionare "*Scolastica nuova versione*" (asterisco rosso)
- Cliccare su "Nuovo modulo" in alto a destra pulsante verde;

- Nel campo "*descrizione modulo*" inserire l'ambito d'esperienza e l'arco temporale indicativo di svolgimento, procedendo così per ogni ambito programmato. Alla fine della procedura dovranno essere visibili tanti moduli quanti sono gli ambiti d'esperienza programmati;
- Ritornare nella home del RE e selezionare "*Scrutinio*" dalla tabella verde , nella schermata che si apre selezionare per ciascun alunno selezionare il simbolo "**omino**" nella colonna "*Scheda alunno*"
- Si apre una schermata ove è possibile inserire il giudizio descrittivo (anche effettuando un copia/incolla)
- Ricordarsi di Salvare (pulsante blu in basso a destra)

L'inserimento del giudizio per ciascun alunno dovrà essere inserito in tempo per lo svolgimento dei Consigli di intersezione stabiliti nel mese di Febbraio.

Si ringrazia per la consueta collaborazione.

LA DIRIGENTE SCOLASTICA Dott.ssa Lucia Pagano Firma autografa sost. a mezzo stampa ex art.3,c.2,D.Lgs.39/93